# 01 かんたんログインの設定方法 ホーム画面

ひろぎんアプリを起動し、ホーム画面右下にある「メニュー」をタップ

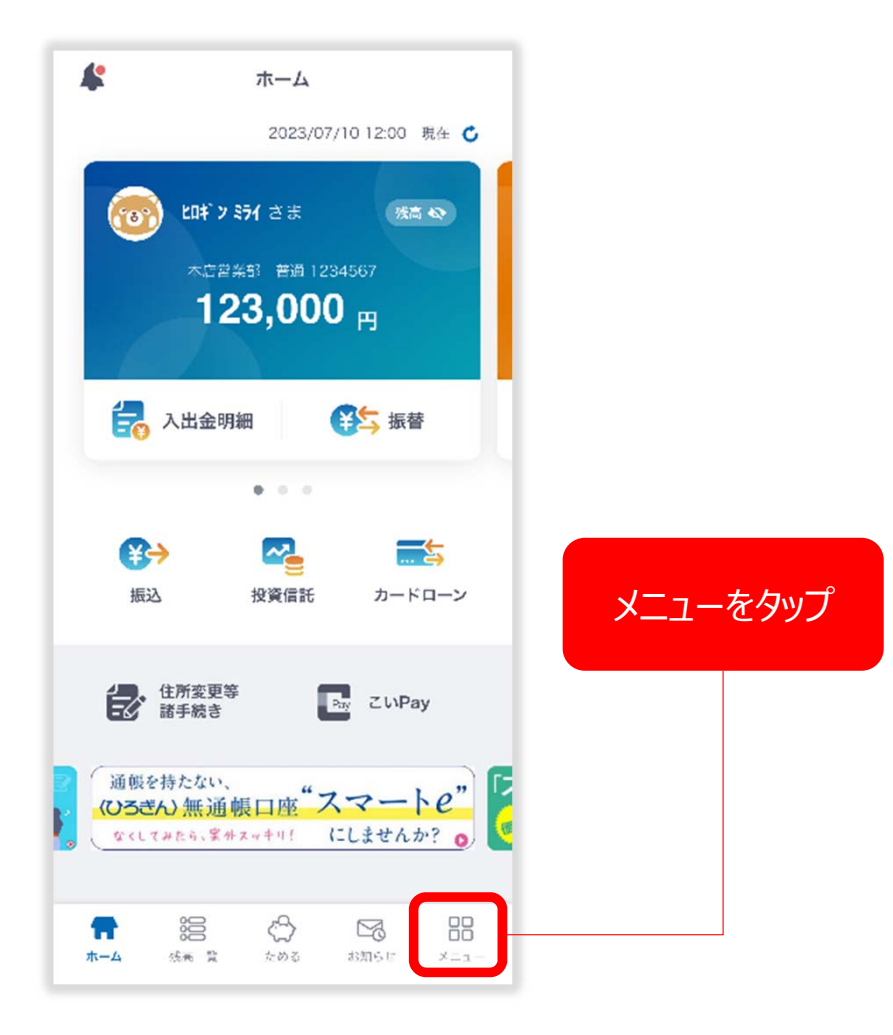

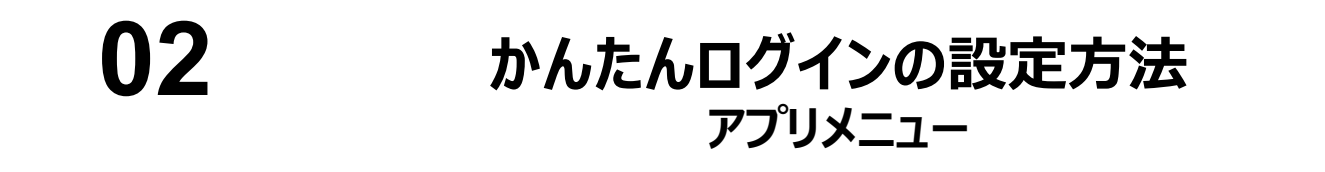

#### メニュー画面右上の歯車のアイコン(設定メニュー)をタップ

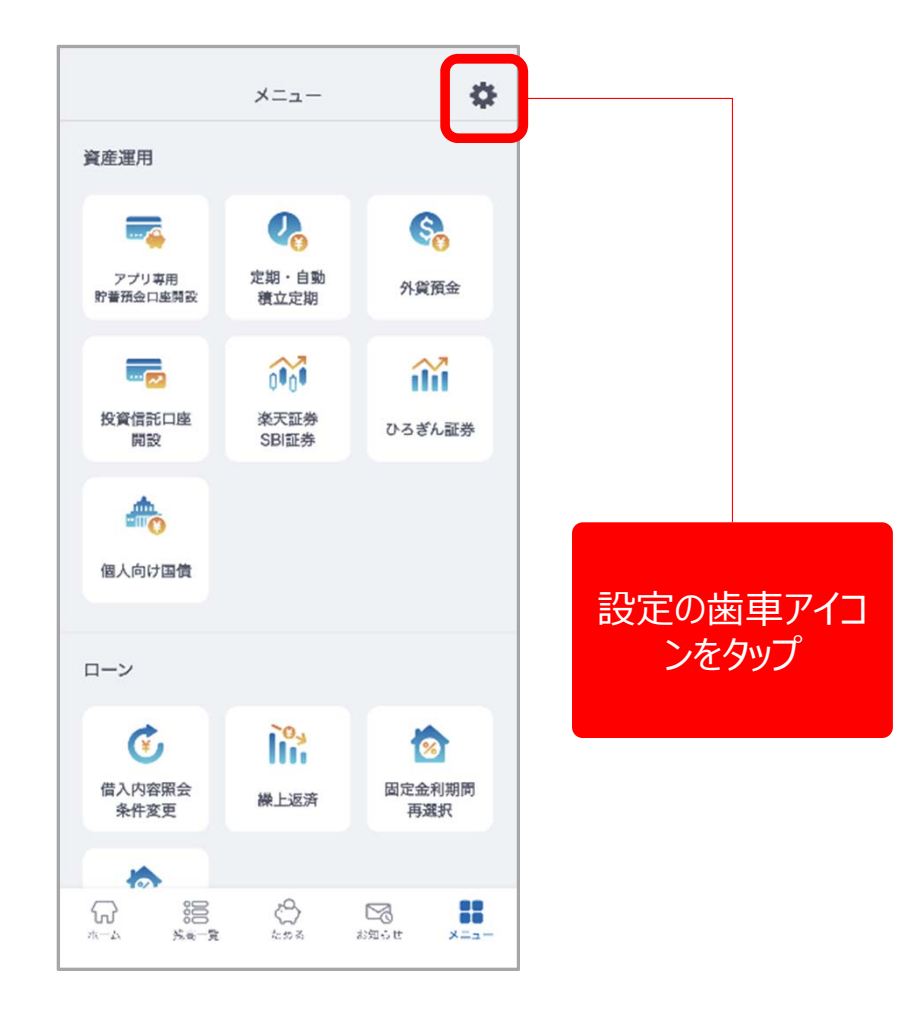

#### **03** かんたんログインの設定方法 <sub>設定画面</sub>

「かんたんログイン設定メニュー」内にある「インターネットバンキング」をタップ

|            | 設定    | ×        |
|------------|-------|----------|
|            | メールアド | レス ログイン中 |
| アカウント設定    |       |          |
| メールアドレス変更  |       | >        |
| パスワード変更    |       | >        |
| パスコード設定    |       | >        |
| 登録口座設定     |       |          |
| 登録口座設定     |       | >        |
| かんたんログイン設定 |       |          |
| インターネットバン  | キング   | 未設定 >    |
| アプリ設定      |       |          |
| 通知設定       |       |          |
| 位置情報設定     |       |          |
| このアプリについて  |       |          |
| アプリの紹介     |       | >        |

### かんたんログインの設定方法 かんたんログイン設定(登録)

04

個人インターネットバンキングの認証情報を入力します。 「ご契約者番号(10桁)」または「店番(3桁)/口座番号(7桁)」のいずれかを入力、 ログインパスワード(8~16桁の英数字)を入力し「登録」をタップ。

|                | く かんたんログイン設定(登録)<br>ご契約者番号(10桁)                                                     |                       |  |  |
|----------------|-------------------------------------------------------------------------------------|-----------------------|--|--|
|                | 1234567890                                                                          | ①<br>「ご契約者番号」<br>または  |  |  |
|                | 店番/口座番号   店番(3桁) 口座番号(7桁)   000 0000000                                             | 「店番/口座番号」<br>のいずれかを入力 |  |  |
| 2<br>ログインパスワード | ログインパスワード38~16文字の半角英数字)<br>*******<br>表示                                            |                       |  |  |
| を入り            | 登録に関するご注意<br>「登録」ボタンを押下後、指紋/顔認証を行います。<br>認証に複数回失敗された場合、端末の生体認証がロ<br>ックされるためご注意ください。 | ③<br>登録をタップ           |  |  |
|                | 登録                                                                                  |                       |  |  |

## 05 かんたんログインの設定方法 生体認証(顔認証の場合)

#### 生体認証を行ってください。これでかんたんログインの登録は完了です。

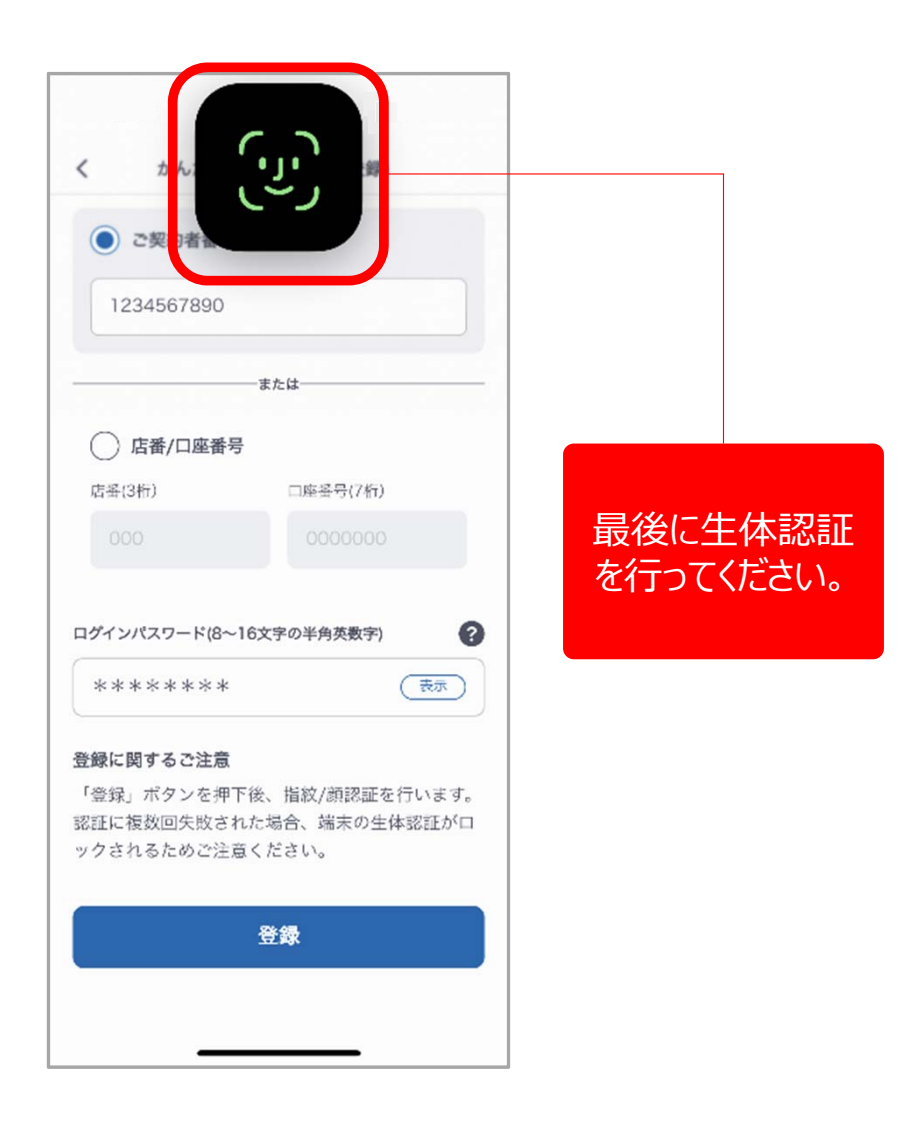